## <u>NOTES</u>

## **Reset Clinical Fusion Database Location**

There are various reasons why resetting the database location my be necessary. Examples:

- Change database to a network from the default location on a hard drive
- Change database location on a network
- The software update reset the location

There are a few options depending on the circumstances.

I have found on occasion it is necessary to reset to the default C drive and reset the password in order to get into the software.

If you need to reset the password, please contact the Maine Clinical Fusion Help Desk (207) 780-5893 or the Clinical Fusion developers (720) 777-8400

|                                                            | 1. 1                 | Open                               |                   |                              |                    |                |
|------------------------------------------------------------|----------------------|------------------------------------|-------------------|------------------------------|--------------------|----------------|
|                                                            | Contraction of the   | & Cotor Tabler                     | Alerts            |                              |                    |                |
|                                                            | Open                 | (an a                              |                   |                              | s u                | R 8 C D        |
|                                                            | Looki                | Dilata                             |                   | -                            |                    |                |
| <b>Clinical Fusion</b>                                     | My Recent            | temp<br>Claccessi on Ard           | twe 6-2007 mdb    |                              |                    |                |
| Primary Healthcare Online                                  | Documents            | AccessLog Ard                      | hive 8-2007.mdb   |                              |                    |                |
| Administrati                                               | Desktop              | AccessLog.md                       | o<br>d∾.mob       |                              |                    |                |
| 1.0.00                                                     |                      | CFData.mdb                         |                   |                              |                    |                |
|                                                            | My Documents         |                                    |                   |                              |                    |                |
|                                                            | 1                    |                                    |                   |                              |                    |                |
|                                                            | My Computer          |                                    |                   |                              |                    |                |
|                                                            | <b>S</b>             |                                    |                   |                              |                    |                |
| Show this welcome dialog at startup                        | My Network<br>Places | File name:                         | CFD ath meth      | and the second second        |                    | 0              |
|                                                            |                      | Files of type:                     | Clinical Fusion - | Administration Date          | ibases (*.mdb) 💌   | Ce             |
|                                                            |                      |                                    | 1 Open as real    | Pony                         |                    |                |
| start / W # # E                                            | 27 BJ X 9            | Novel Group                        | C Progra          | n Fit. 🛛 😂 t Ver             | atta Prose. 🛛 🗖    | 2 Microsoft    |
|                                                            |                      | Publication1                       | Reset Date        | ess gans                     | alfusion 🔗         | FullShot 7.0 P |
|                                                            |                      |                                    |                   |                              |                    |                |
|                                                            |                      |                                    |                   |                              |                    |                |
| Enders                                                     |                      |                                    |                   |                              |                    |                |
|                                                            |                      |                                    |                   |                              |                    |                |
| Name +                                                     |                      | Size Type                          |                   | Date Modified                |                    |                |
| BACKUP                                                     |                      | File Fold                          | ler<br>ka         | 5/16/2007 12                 | 09 PM              |                |
| -Hep                                                       |                      | File Fold                          | ler               | 8/21/2007 9:                 | 58 AM              |                |
| Tools                                                      | _                    | File Fold<br>File Fold             | ler<br>ler        | 5/16/2007 12<br>5/16/2007 12 | 2:09 PM<br>2:03 PM |                |
| Sactivezip.ocx<br>AppCommn.dl                              | Clinical Fusio       |                                    | dater 📘           | 2002 5                       | :20 PM<br>0:09 AM  |                |
| Browse.ocx                                                 | Data Location        |                                    |                   | 2003 1                       | 2:26 PM            |                |
| H CFAdmin.exe                                              | C.\Program Files     | (Clinical Fusion)/Da               | ta\CF Brows       | e. 007 10                    | :38 AM             |                |
| CFDataOpdater.exe                                          | Update Function      |                                    |                   | 007 10                       | 25 PM              | ~              |
| DAOW.dll<br>Debug.txt                                      | Reset Database       | Location To Detau                  | R.                | 2006 1                       | 0:09 AM<br>::58 PM | ×              |
| DEBUGOB3.dl                                                | Working, please v    | vait                               | CEDatalle         | later                        | NA 90:0            |                |
| ERRLOG.TXT                                                 |                      | Bun                                | Exit              | Juaner                       | 50                 | N N N C        |
| INSTALL.LOG                                                |                      | ZZ ND TEALD                        | Current I         | ocation is:                  |                    |                |
| Norms071300.brt                                            |                      | 40 KB TXT Fle                      | Reset to          | : C:\Program File            | s\Clinical Fusion\ | Data\CFDati    |
| PercentofPoverty.bit                                       |                      | 1 KB TXT File<br>6,949 KB Applical | tion              | Yes                          | No                 |                |
| <ul> <li>Readme.bxt</li> <li>Reset Password.bxt</li> </ul> |                      | 62 KB TXT FM<br>1 KB TXT FM        |                   | 7/6/2004 5:1                 | 8 PM               |                |
| RptExp2.rpe                                                |                      | 25 KB RPE Fik<br>1 KB File         | 5                 | 5/2/2000 12: 5/16/2007 12    | 27 PM<br>:47 PM    |                |
| Disport on Typ                                             | entres into the      | 1 KB TYT FM                        |                   | 8/21/2007 10                 | I'O'B AM           | 2010/0         |
|                                                            | el GroupWis          | C:\Program Fil                     | es 🗗 2 Mi         | crosoft Ac 👻                 | Registry Ed        |                |
| Reference 🖸 🔛 Publ                                         | cation1 - Mi         | 😰 Reset Databas                    | e 🙀 Fulis         | hot 7.0 Pro                  | Cinical Fus        | kin D          |
|                                                            |                      |                                    |                   |                              |                    |                |
|                                                            |                      |                                    |                   |                              |                    |                |
|                                                            |                      |                                    |                   |                              |                    |                |
|                                                            |                      |                                    |                   |                              |                    |                |
|                                                            |                      |                                    |                   |                              |                    | *              |
|                                                            |                      |                                    |                   |                              |                    | _              |
| dit String                                                 |                      |                                    |                   |                              |                    | 2              |
|                                                            |                      |                                    |                   |                              |                    |                |
| Value name:                                                |                      |                                    |                   |                              |                    |                |
|                                                            |                      |                                    |                   |                              |                    |                |
|                                                            |                      |                                    |                   |                              |                    |                |
| Value data:                                                |                      |                                    |                   |                              |                    |                |
|                                                            |                      |                                    |                   |                              |                    |                |
|                                                            |                      |                                    |                   |                              |                    |                |
|                                                            |                      |                                    |                   |                              |                    |                |
|                                                            |                      |                                    |                   |                              |                    |                |
|                                                            |                      |                                    |                   | ОК                           |                    | Cancel         |

C:\\Program Files\Clinical Fusion\Data\CFData.mdb

If you can still log into CF:

- ◆ Open CFAdmin
- File Open Database
- Browse to the location
- of the CFData.mdb

If you cannot log into CF and you want to reset to the database on the default C drive:

- Open My Computer
- Open Program Files folder
- Clinical Fusion folder
- Double-click to open CFDataUpdater.exe
- In the Update Function drop-down menu choose, *Reset Database Location To Default*
- Click Run
- If the default location it lists is correct, click Yes. If it is not correct, you cannot use this method.

If you cannot log into CF and have administrative access:

- ♦ Start menu
- Run command
- Type in REGEDIT
- Open folder:
- HKEY\_CURRENT\_USER
  - Open: Software folder
  - Open: VB and VBA Programs folder
  - Open: Clinical Fusion folder
  - Click on Database folder
  - Double-click Default on the right side of the screen
  - Value data: type in the address of the database

Clinical Fusion<sup>®</sup> Primary HealthCare Online!!!